**ISU** The California State University

# Calstate.edu/apply

#### The new way to apply to CSU

### APPLY NOW

#### Welcome to The California State University

Thank you for your interest in The California State University. We hope you will find the online application process to be comprehensive and easy to navigate. You do not need to complete the online application all at once. You may access your application and change your answers as many times as you like by using your login credentials from any computer with Internet access. Your application can be completed online and submitted electronically once you have entered the required information. Sign in with your username and password below. First time here? Select Create an Account to get started.

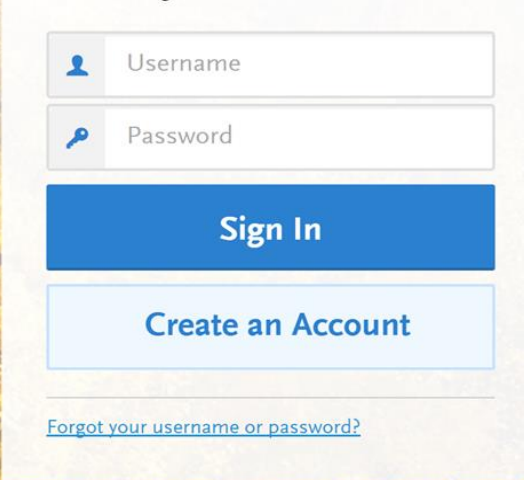

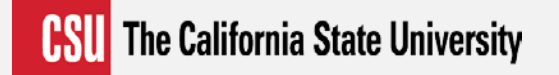

# **CSU**MENTOR

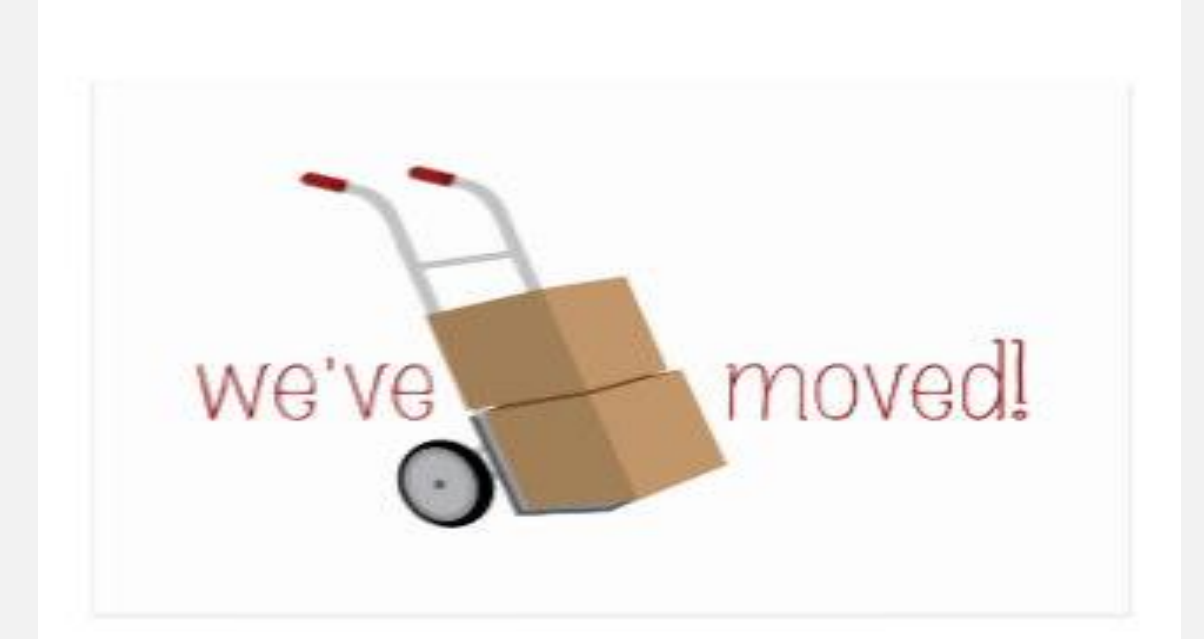

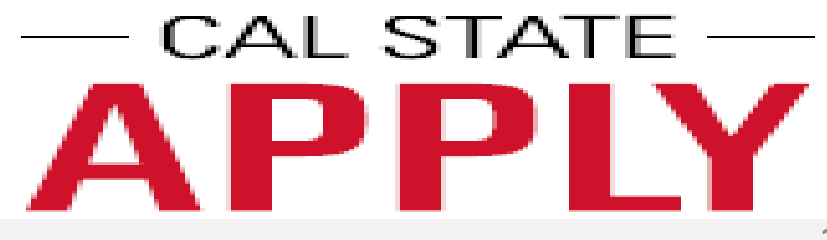

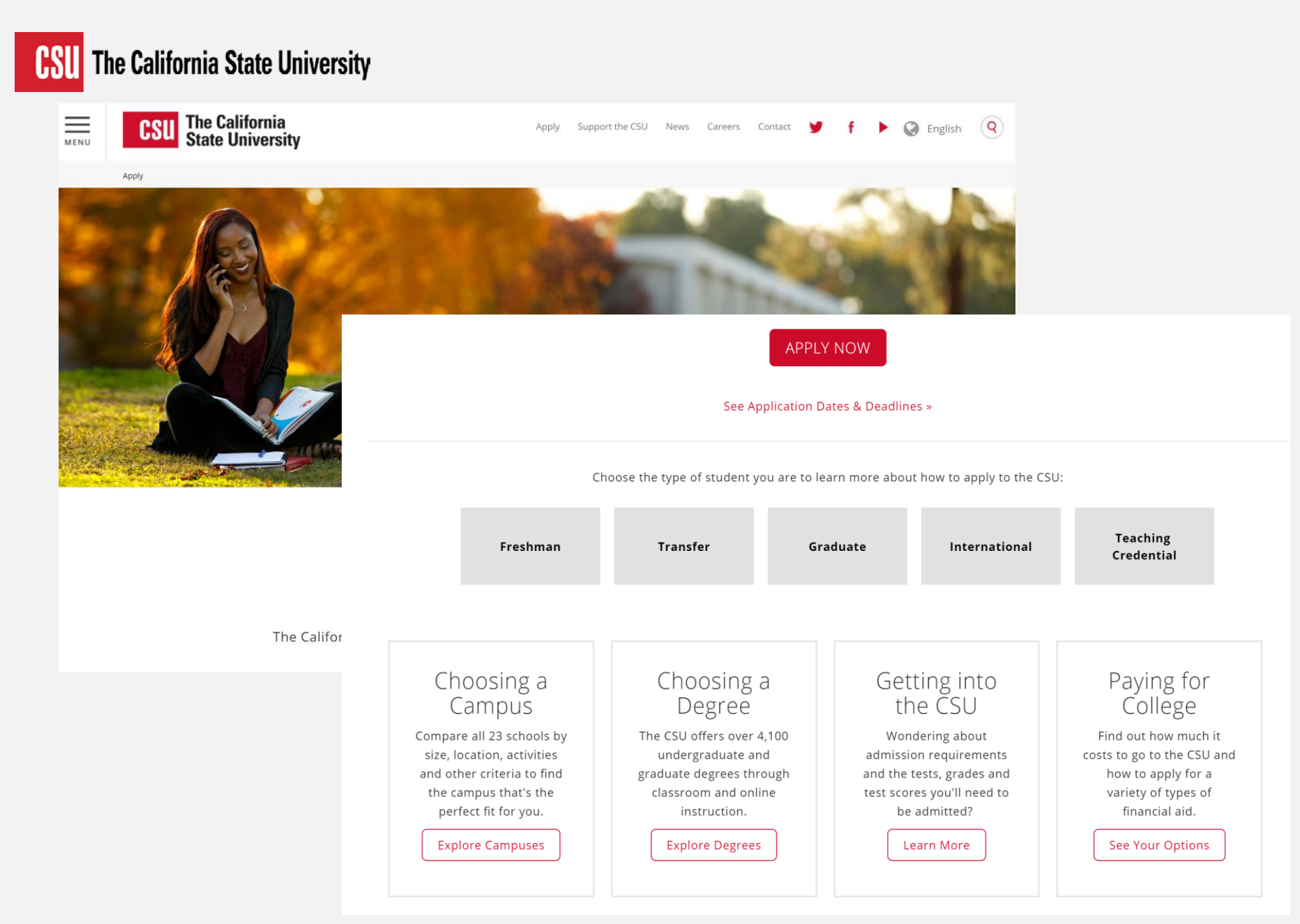

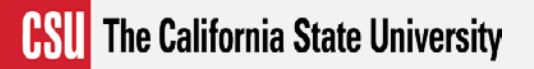

### **Important Application Dates**

- May 31, 2017 Was the last day to submit an application on CSUMentor
- August 1, 2017 Spring 2018 (for limited programs accepting applications only)
- October 1, 2017 Fall 2018 (begins the 18-19 cycle)

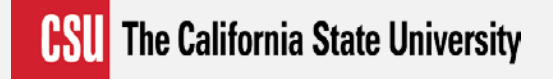

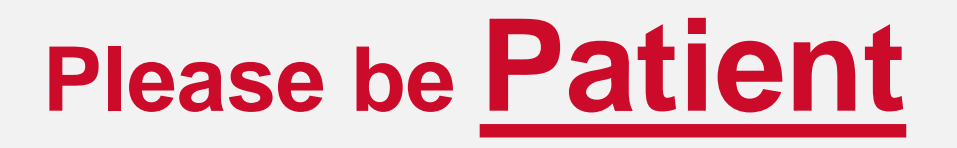

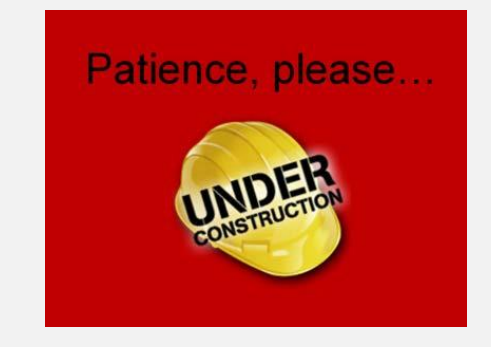

We are still in the process of designing our application with our partner. What we show you today may change between now and October.

We will continue to update this presentation and provide updates as the application progresses

### Agenda

- Scope of the Project
- What Students Need to Apply
- New Application Process Overview
  - First-time Freshmen
  - Transfer
  - Graduate
- Questions and Answers

### No More.....

- Applying to Individual Campuses
- Figuring out which application to complete
- Separate EOPApplication
- Asking applicants to calculate their Overall GPA
- Asking applicants for information that is in CMP (formerly UC Doorways) or ASSIST
- Asking applicants to request ACT and SAT test scores for other CSU campuses

Calstate.edu/apply | The new way to apply to CSU

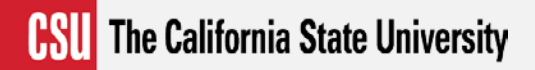

### **New Terminology/Resources**

- Calstate.edu/apply: CSU Online Application for Admission (formerly CSUMentor.edu)
- **Quadrants:** The four parts of the application (Personal Info., Academic History, Supporting Info., Program Materials)
- **Tiles:** Sections of each quadrant
- **Profile:** About the applicant, e.g. Questions about applicant level-FTF, Transfer, Graduate; major desired, Veteran status, etc.
- Program: The major desired, e.g. Biology, History
- Cal State Apply ID ("CAS ID"): CSU Apply applicant ID number
- Cal State Apply support : Technical issues, e.g. forgot password (857) 304-2087
   <u>CalStateApply@liaisoncas.com</u>; online chat functionality
- CaliforniaColleges.edu: College planning tool. Formerly utilized within CSUMentor

## What Applicants Need to Apply

- Unofficial Transcripts
- Test Scores
- Annual Income (parent's if dependent)
- Social Security Number
- Citizenship Status (Including parents' if dependent)
- IDs
  - Freshmen California Statewide ID
  - Transfer CCCID and Campus ID
- Method of Payment
- EOP
  - Parents' Employment Background
  - Recommender Information

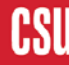

#### **CSU** The California State University

### **Create Account**

#### Create an Account

The information below will be provided to the admissions offices at the programs to which you apply. Please provide complete and accurate information. Within the application you will be able to specify additional addresses and alternate name details.

All information is required unless noted as optional.

#### Your Name

| Title Optional       |  |  |
|----------------------|--|--|
| First or Given Name  |  |  |
| Middle Name Optional |  |  |
| Last or Family Name  |  |  |

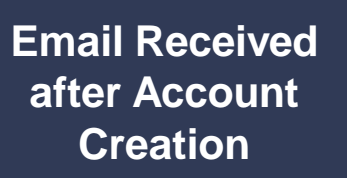

#### Username and Password

I agree to these terms

Your username must be at least 6 characters. Your password must be a minimum of 8 characters and contain at least one letter and one number or special character.

| Username                                                                            |                                                                                                    |                                                                     |   |
|-------------------------------------------------------------------------------------|----------------------------------------------------------------------------------------------------|---------------------------------------------------------------------|---|
| Password                                                                            |                                                                                                    |                                                                     |   |
| Confirm Password                                                                    |                                                                                                    |                                                                     |   |
| Security Question                                                                   | Please select a question                                                                                                    | ~                                                                   |   |
| Security Answer                                                                     |                                                                                                    |                                                                     |   |
| erms and Conditio                                                                   | ns                                                                                                    |                                                                     |   |
| Terms of Use                                                                        |                                                                                                    |                                                                     | - |
| These Terms of Use con-<br>International, Inc. (the "I<br>(the "Site"). Your use of | stitute an agreement ("Agreement") between ;<br>Company"), the owner of the website located ;<br>the Site and/or the services provided on the S | you and Liaison<br>at www.liaison-intl.com<br>iite (the "Services") | • |

#### **Contact Information**

| Email Address          |                  | Work 🗸 |
|------------------------|------------------|--------|
| Confirm Email Address  |                  |        |
| Preferred Phone Number | • (201) 555-5555 | Work 🗸 |
| Alternate Phone Number | • (201) 555-5555 | Work 🗸 |

## **Profile Questions**

- FTF w/o College Course Work
- FTF w/ College Course Work
- Associate Degree for Transfer
- Lower Division Transfer
- Upper Division Transfer
- Credential
- 2<sup>nd</sup> Bachelors Degree
- Master's or Higher
- Certificate

- Returning Student
  - Campus Attended
  - ID (Optional)
- Veteran
- International
  - Attended a college in the United States

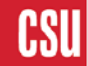

### **CSU** The California State University

|                          | Complete Your Profile                                                                                                    |
|--------------------------|----------------------------------------------------------------------------------------------------|
|                          | The information provided below will be used to ensure you see all programs for which you qualify and ensure that your application includes all relevant information.<br>All information is required unless noted as optional.                                                                                                    |
| Select<br>Academic Level | Education   What level of degree are you seeking   Undergraduate   Oraduate, including Credential and Certificate Programs   Which of the following best describes you?   Craduating High School Senior or equivalent   Transferring from an ADT-eligible Associate's Degree Program   California Community   Bakersfield College   ADT Program   Psychology   Transferring from another Undergraduate program   Seeking a second Bachelor's Degree |

## **Add Programs/Majors**

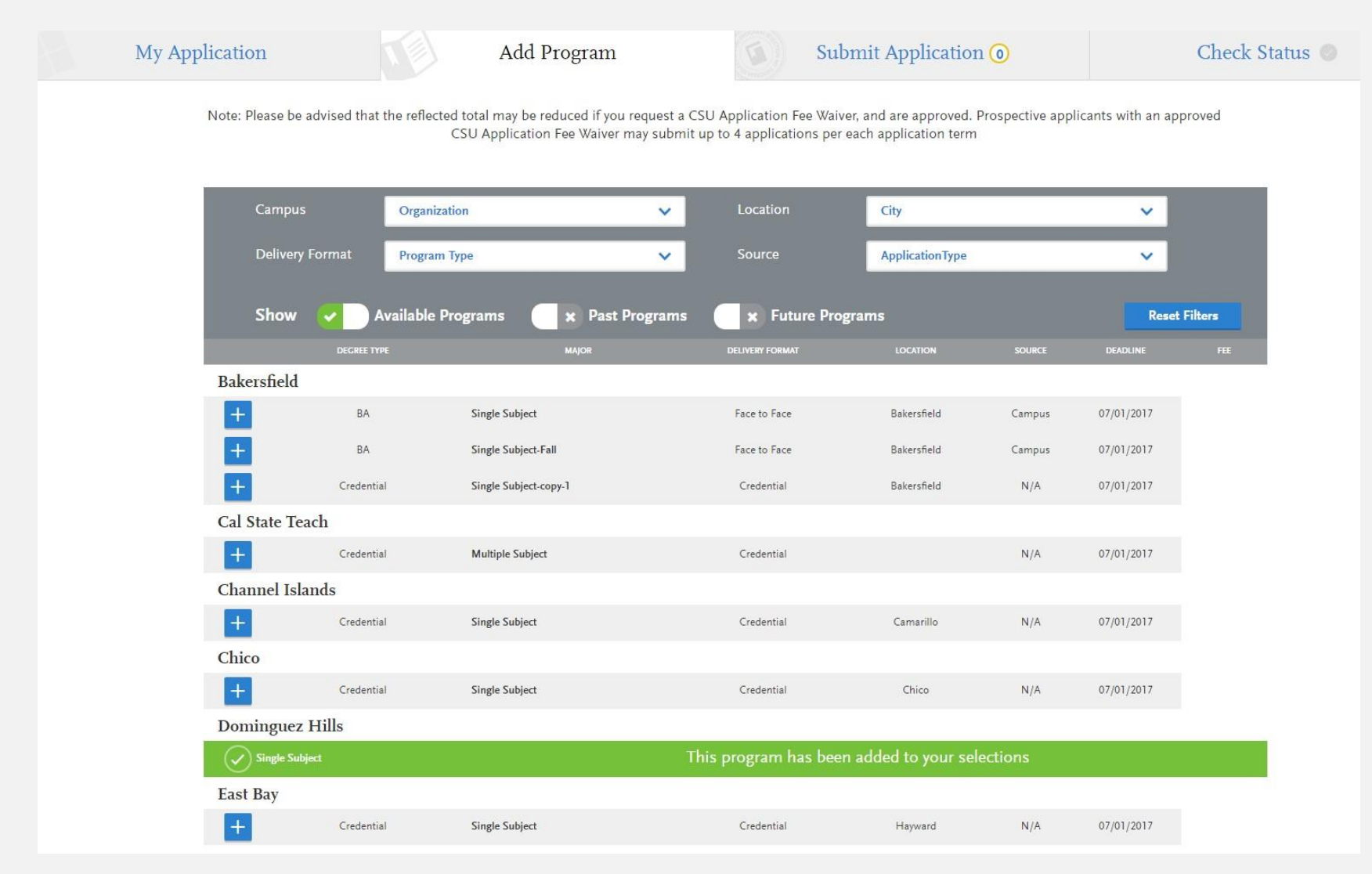

**HSU** The California State University

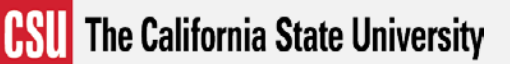

# **Application Dashboard**

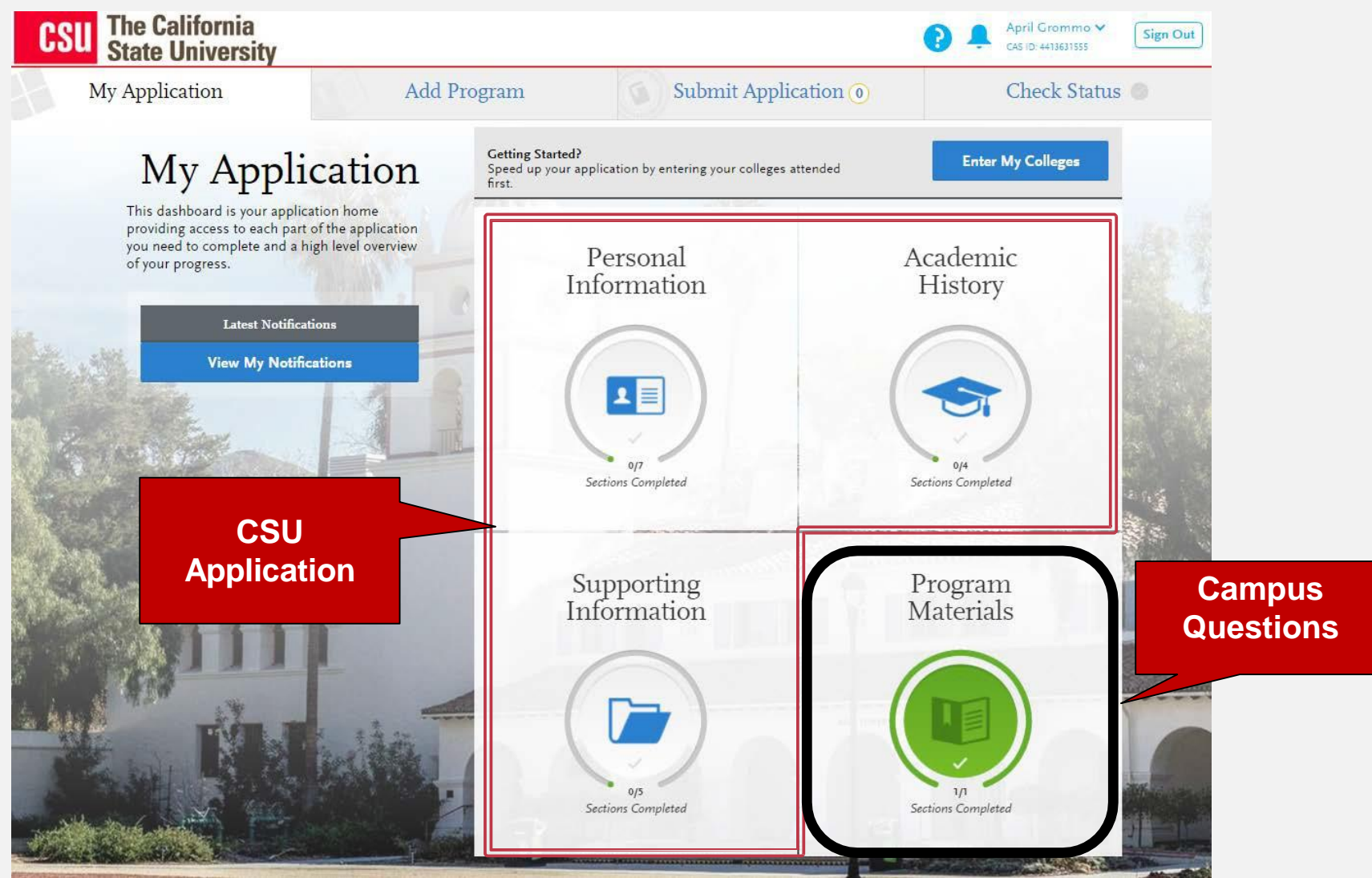

**CSU** The California State University

### **Complete Application**

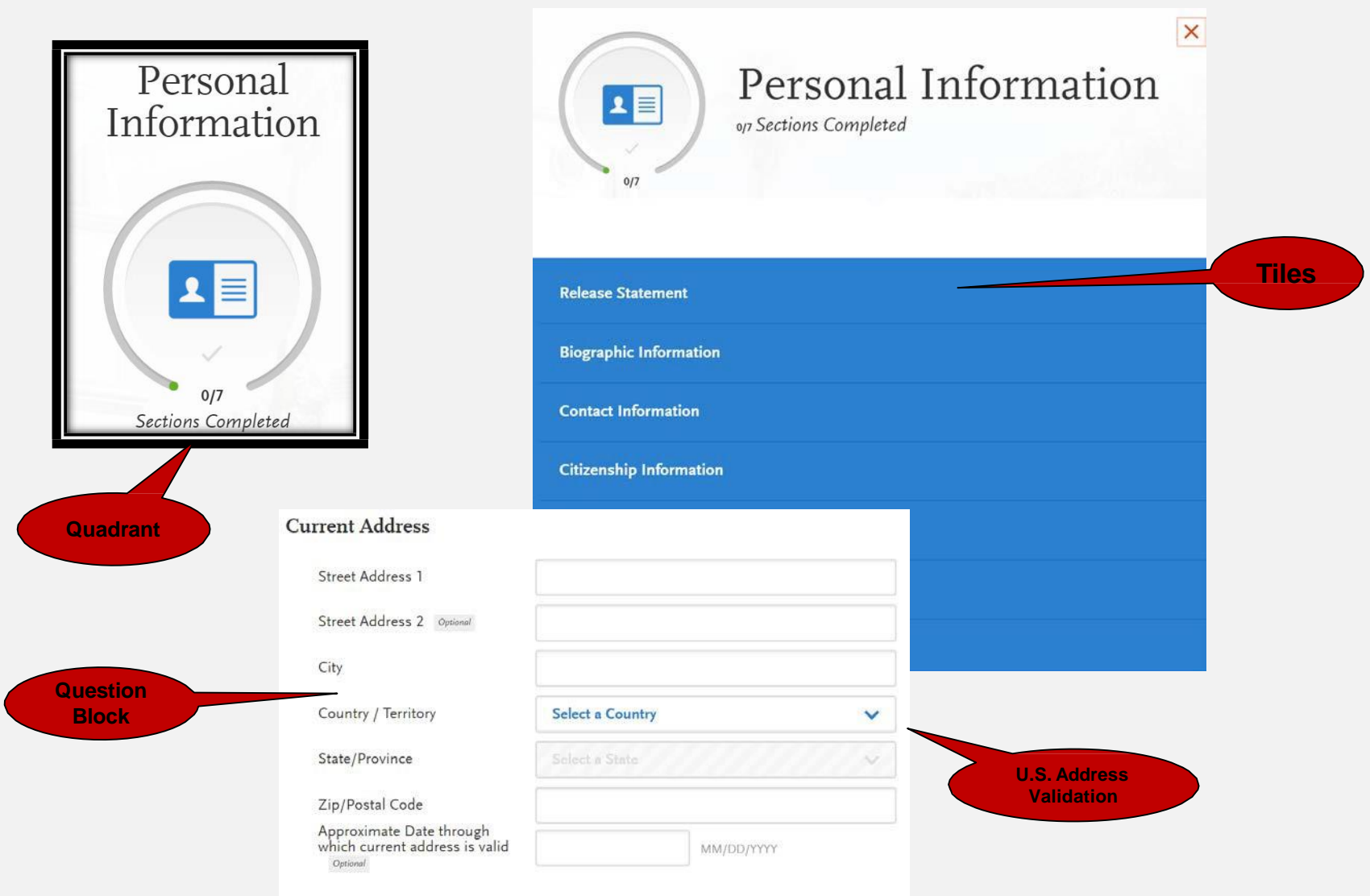

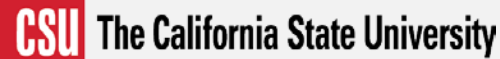

### **Citizenship/Residency Information**

What U.S. State/Possession do you regard as your

permanent home?

| You may update this information at any time prior to sul | bmission. Once you have submitted, the information on this page |
|----------------------------------------------------------|-----------------------------------------------------------------|
| cannot be edited.                                        |                                                                 |
|                                                          | Visa Information                                                |

| United States Citizenship D   | etails None=AB-540           |           | Do you have a U.S. Visa? |                  |            |   |
|-------------------------------|------------------------------|-----------|--------------------------|------------------|------------|---|
| U.S. Citizenship Status       | Non-Resident= Inter          | rnational | Yes     No               |                  |            |   |
| Country of Citizenship        | Select Country of Citizenshi | ~         |                          |                  |            |   |
| Do you have dual citizenship? |                              |           | Visa Number Optional     |                  |            |   |
| Yes No                        |                              |           | What type of Visa?       | Select Visa Type |            | ~ |
|                               |                              |           | Who Issued your Visa?    |                  |            |   |
|                               |                              |           | Issued in City           |                  |            |   |
|                               |                              |           | Country                  | Select Country   |            | ~ |
|                               |                              |           | Valid From               |                  | MM/DD/YYYY |   |
|                               |                              |           | Valid Until              |                  | MM/DD/YYYY |   |
|                               |                              |           | Visa Sponsor Optional    |                  |            |   |
|                               |                              |           |                          |                  |            |   |
|                               |                              |           |                          |                  |            |   |
|                               |                              | Re        | sidency                  |                  |            |   |

 $\sim$ 

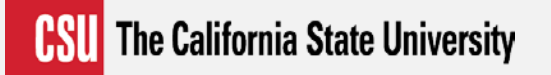

### **EOP Application**

**No Longer a Separate Application** 

- If "Are you Interested in EOP?" is answered Yes, EOP tile will appear
- If all parents education is 2 year college graduate or less and
- Income information meets EOP eligibility and
- Meets residency requirements, then
- EOP Message:
  - "Based on the information you provided, you may be eligible for EOP and are encouraged to Apply"

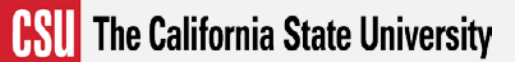

# **EOP Application**

|                                          | Educational Opportunity Program (EOP)                                                                                                    | Are you interested in EOP?<br>To be considered for EOP, you must complete the entire application and answer all questions. If a que<br>you please type "Does Not Apply" in the answer field |
|------------------------------------------|----------------------------------------------------------------------------------------------------|----------------------------------------------------------------------------------------------------|
| o <sub>17</sub><br>Sections Completed    | You may update this information at any time prior to submission. Once you have submitted, the information on this page<br>cannot be edited.<br>The Educational Opportunity Program (EOP) is designed to improve access and retention of historically low-income and<br>educationally disadvantaged students. EOP students have the potential and demonstrated motivation to perform satisfactorily                                                  | Have you participated in any of the following education program? Please check below: Optimut                                                                                                |
| Release Statement                        | at a CSU, but they have not been able to realize their fullest potential because of their economic or educational background. The<br>program provides admission and academic assistance to EOP-eligible undergraduate students. In many cases, the program<br>offers financial assistance to eligible students. Campuses tailor their programs to accommodate the needs of their student<br>population. To learn more about EOP click <u>here</u> . | Upward Bound                                                                                                    |
| Biographic Information                   | To determine if the CSU that you are interested in applying to is accepting EOP applications, please review<br>http://www.calstate.edu/attend/student-services/eop/eop-campus-status                                                                                                    | Talent Search or EOC                                                                                                    |
| Contact Information                      | EOP&S Information                                                                                                    | Puente Project                                                                                                    |
| Citizenship/Residency Information        | Are you currently enrolled in an EOP&S program?                                                                                                    | Independent Living Programs (ILP)                                                                                                    |
| Race & Ethnicity                         | Ves No                                                                                                    | Other                                                                                                    |
| Other Information                        |                                                                                                    |                                                                                                    |
| Educational Opportunity Program<br>(EOP) | EOP Information                                                                                                    | where do you plan to live<br>while attending college?<br>(Select one):                                                                                                    |
|                                          | Do you wish to apply through the Educational Opportunity Program (EOP)?           Yes         No                                                                                                    | How many brothers and<br>sisters are currently attending<br>a K-12 school?                                                                                                    |
|                                          |                                                                                                    | How many brothers and<br>sisters are currently attending<br>or attended college?                                                                                                    |
|                                          |                                                                                                    | How many brothers and<br>sisters received a bachelor's<br>degree?                                                                                                    |
|                                          |                                                                                                    | What languages are spoken in                                                                                                    |

0/60

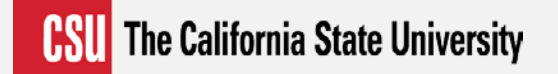

### **EOP** Application

Make sure to complete the Free Application for Federal Student Aid (FAFSA) or California Dream Act application. Answers to the following questions will help us determine your motivation and preparation to undertake college work. Please answer as precisely and honestly as possible. Use complete sentences and avoid responses such as "yes" or "no".

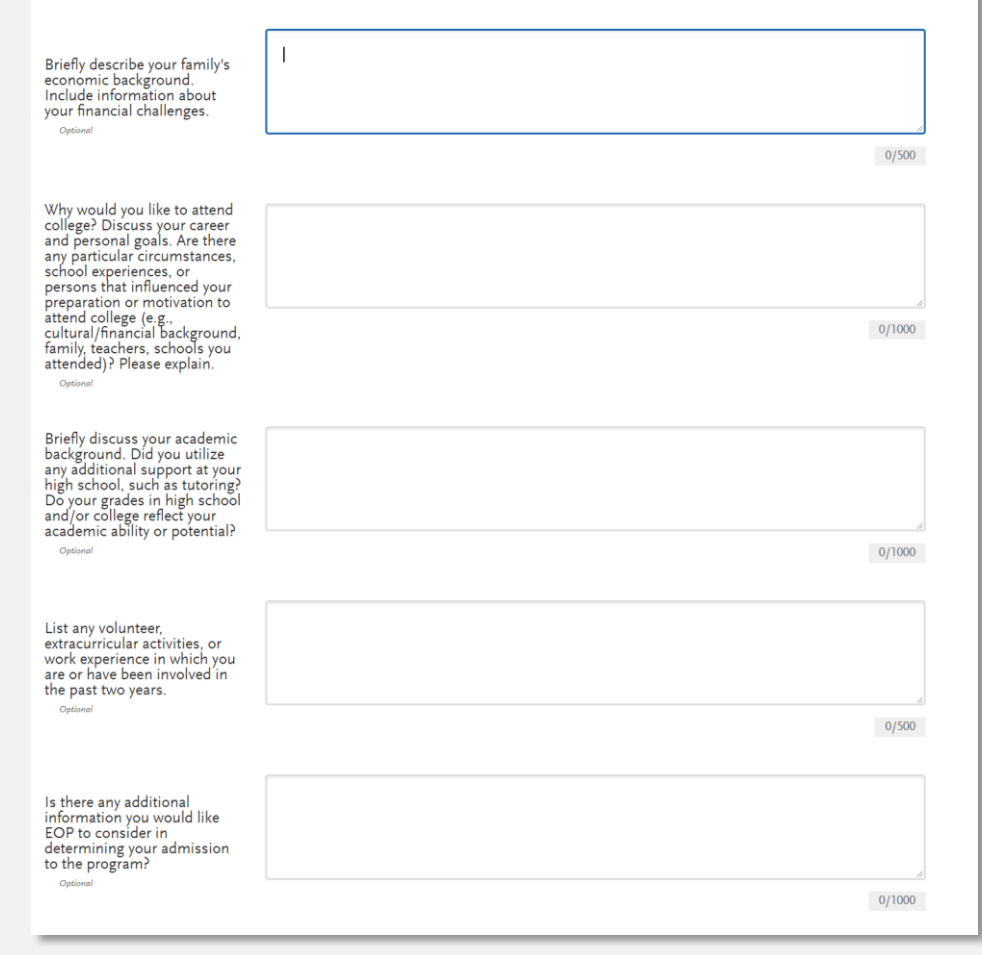

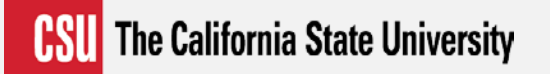

### **Test Results Changes**

- AP/CLEP/IB Applicants will be able to select the test and scores and enter the date taken
- ACT Scores
  - Regardless of the school code used scores will be shared with all CSUs that the applicant applied
- SAT Scores
  - Encourage students to use the CSU Institution Code 3594
  - If sent to one CSU will be shared with all campuses the applicant applied

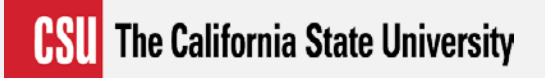

### **First-time Freshmen**

## **Coursework Entry**

- Add High schools
- Enter Coursework by grade level and term
  - Select from UC CMP\* courses for their CA High School
  - Enter grade they received for each course
- Will use CMP data to determine course honor type
  - AP and Honors
- Courses will be matched to a-g
  - Applicant can review and make adjustments
- A-G Semesters will be tabulated
- GPA will be calculated

\*University of California A – G Course Management Portal (Formerly Doorways)

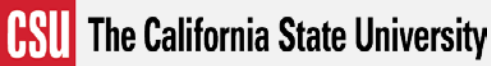

### **High School Planner**

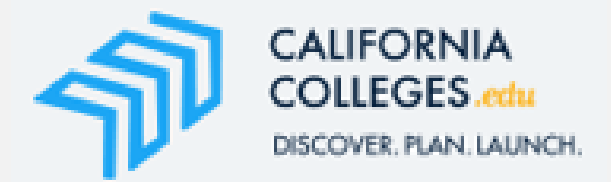

- Partnering with CaliforniaColleges.edu to provide HS Planner and more..
- California Colleges.edu to Cal State Apply Integration
  - Will be able to push some bio/demo data and HS Coursework
- Provide support for Middle School to College Students and Parents
- Increased state funding has allowed CCs to increase staff and provide support statewide
- New CCGI Application launched June 19, 2017
- CSUMentor.edu HS Planner users notified about change

**CSU** The California State University

# **College, Career & Financial Planning**

Students can research colleges, majors, and careers, take career assessments, and more, and save their work to a digital portfolio called, My Plan.

| CALIFORNIA<br>COLLEGES d<br>DISCOVER PLAN LAL                           | u<br>INCH.                                                  | My Plan Colleg                                   | je Career                     | Financial Aid                                  |                                                  |                                                 | Q 🖶 🕯             | Ł    |
|-------------------------------------------------------------------------|-------------------------------------------------------------|--------------------------------------------------|-------------------------------|------------------------------------------------|--------------------------------------------------|-------------------------------------------------|-------------------|------|
| My Plan<br>Preparing for life after high<br>your thoughts, track steps, | school starts now. Use My F<br>and develop a clear plan for | Plan to organize<br>the future.                  |                               |                                                |                                                  |                                                 |                   | K A. |
| My Academic<br>Progress                                                 | y College Plan My Ca                                        | reer Plan My F<br>Aic                            | inancial<br>I Plan            | My Goals                                       | My Journals                                      | My Experiences                                  | My Documents      |      |
| You will find all colleges a visits and interviews. To e                | nd majors you 🤎 on the<br>nsure you stay on track for       | platform, here. Use M<br>r your plans after high | y Plan to tra<br>school, crea | ck your research arou<br>ate college goals and | und your favorite coll<br>I reflect on your prog | leges and majors, docu<br>ress in your journal. | ument any college | •    |
| College List                                                            | College Visits, Presentatio<br>Interviews                   | ns, & Colleg<br>Applicat                         | ge<br>ions                    | Major List                                     | Test Scores                                      |                                                 |                   |      |
| Institution Name 💲                                                      | Institution Type 💲                                          | Degree Type                                      | ÷                             | Major                                          | \$ <sup>N</sup>                                  | latch, Reach, or<br>Safety                      | Edit/ Delete      |      |
| California State<br>Polytechnic<br>University-Pomona                    | 4-Year                                                      | Bachelor's degree                                |                               | Environmental Biolo                            | ogy                                              | Match                                           | 6. 🖤              |      |

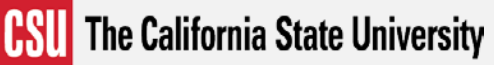

### **Academic Planner - CCGI**

Students with accounts can develop high school course plans. They select courses from those approved for their high school on the Course Management Portal (CMP) and/or manually enter

courses.

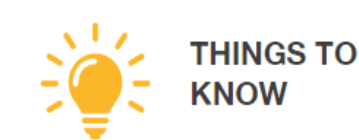

The Academic Planner is a place to keep track of your grades and also plan courses you will take in high school. Each year, revisit your Academic Planner to select courses for the following year.

To add courses, all you need to is click on the + sign of the appropriate subject area.

| Legend Course                   | with a D or lower + A | dd a Course | Click in the course box to edit or | delete a Planned Course. |
|---------------------------------|-----------------------|-------------|------------------------------------|--------------------------|
|                                 | 9th Grade             | 10th Grade  | 11th Grade                         | 12th Grade               |
| History / Social Science        | +                     | +           | +                                  | +                        |
| English                         | +                     | +           | +                                  | +                        |
| Mathematics                     | +                     | +           | +                                  | +                        |
| Laboratory Science              | +                     | +           | +                                  | +                        |
| Language Other than<br>English  | +                     | +           | +                                  | +                        |
| Visual & Performing Arts        | +                     | +           | +                                  | +                        |
| College-Preparatory<br>Elective | +                     | +           | +                                  | +                        |

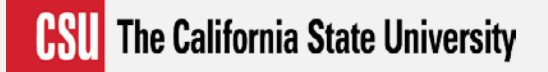

#### Academic Planner on CaliforniaColleges.edu Adding courses to the Academic Planner takes three simple steps.

Step 1 Step 2 Step 3 Click on a plus sign in any of the Select a course from the CMP View the course in your subject areas dropdown or manually enter a Academic Planner! course. Add term information and 9th Grade status. Click Submit. +History / Social Science Select a course and term type 9th Grade from the lists below World History Select your course QAHBSZ Year -or-History / Social Science Select a course and term type Enter your course name from the lists below Select Term Type World History A and B (Cyber) Select Term World History A and B Select Status (Cyber) World History Cancel Submit Ŧ

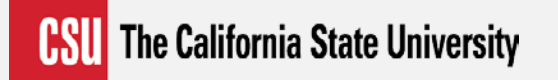

### Transfer

### **Coursework Entry**

- All College Coursework will be entered by term
- Will use ASSIST data for entry of CCC Courses
- Golden Four will be initially determined by ASSIST data

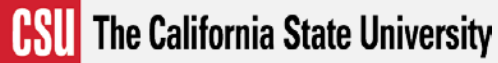

### **Coursework & GE Entry**

### MIRA COSTA COLLEGE Transcript

Fall August 2014 - null Still Attending

| Fall                 | ~                          | 2014      | ~       | Freshman                     | ~                  | Completed    | ~                         |    |
|----------------------|----------------------------|-----------|---------|------------------------------|--------------------|--------------|---------------------------|----|
| COURSE CODE          | COURSE TITLE               | SUBJECT   | CREDITS | GRADE                        | CAS GRADE          | TRANSFERABLE |                           |    |
| Examples: BIO<br>101 | Introduction to<br>Biology | Biology   | 3.25    | 85 or B                      | 85 or B            |              |                           |    |
| BIO101               | General Bi                 | Biology 🗸 | 3       | 00 🗸 В                       | В                  | $\checkmark$ | Ĉ                         |    |
| + Add A              | Course                     | + Add Se  | emester | General Education            |                    |              |                           |    |
|                      |                            |           |         | Subject<br>Critical Thinking |                    | Selected (   | Courses<br>Select a Value | ~  |
|                      |                            |           |         | Math Concepts/Quan           | titative Reasc     | oning Please | Select a Value            | ~  |
|                      |                            |           |         | Oral Communication           |                    | Please       | Select a Value            | ~  |
|                      |                            |           | •       | Written Communicatio         | on                 | Comp         | osition and Reading (C)   | ~  |
|                      |                            |           |         | I am not adding any G        | ieneral Election c | ourses.      |                           |    |
|                      |                            |           |         |                              |                    | Sav          | ve and Continu            | ie |

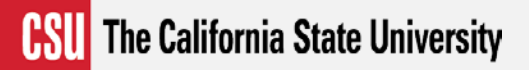

### Associate Degree for Transfer (ADT) Applicants

### Complete Your Profile

The information provided below will be used to ensure you see all programs for which you qualify and ensure that your application includes all relevant information.

All information is required unless noted as optional.

#### Education

What level of degree are you seeking

| Undergraduate                                                                       | Graduate, including Credential                                                    | and Certificate Programs |
|-------------------------------------------------------------------------------------|-----------------------------------------------------------------------------------|--------------------------|
| Which of the following best dee<br>Graduating High Schoo<br>Transferring from an Al | scribes you?<br>ol Senior or equivalent<br>DT-eligible Associate's Degree Program | 1                        |
| California Community<br>College                                                     | Bakersfield College                                                               | ~                        |
| ADT Program                                                                         | Psychology                                                                        | ~                        |
| Transferring from anoth<br>Seeking a second Bach                                    | ner Undergraduate program<br>elor's Degree                                        |                          |

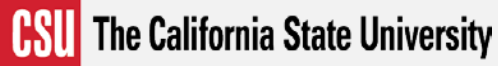

### Add Programs/Majors ADT Message

| This program is Not similar to your<br>current ADT program!                                                                                                    | When                                           |
|----------------------------------------------------------------------------------------------------|------------------------------------------------|
| As an ADT applicant, you are guaranteed admission to California State University<br>provided the bachelor's degree program you choose is similar to your current<br>Associate Degree program and you meet ADT requirements. Your selected<br>program is not considered similar. If you select this program, your entrance will<br>be evaluated outside of the ADT program criteria. Are you sure you want to select<br>this program? | Applicant<br>chooses a<br>non-similia<br>major |
| Cancel Continue Submission                                                                                                    |                                                |

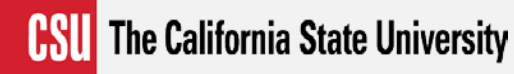

### Graduate

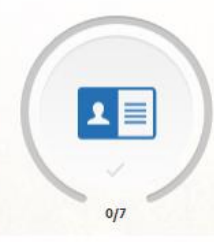

#### Personal Information of Sections Completed

### Credentials

| Release Statement                 |
|-----------------------------------|
| Biographic Information            |
| Contact Information               |
| Citizenship/Residency Information |
| Race & Ethnicity                  |
| Other Information                 |
| Credentials                       |
|                                   |

You may update this information at any time prior to submission. Once you have submitted, the information on this page cannot be edited.

Teacher or Other Education Credential Information for Credential Applicants

Do you hold or have you ever held a teaching credential?

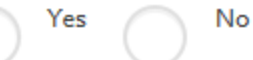

Save and Continue

#### **CSU** The California State University

### **Credential Application**

- Memorandum of Understanding Acknowledgment
- Internship Interest
- Credential Academic Preparation
- Subject Matter Competency Acknowledgement
- CSET Test 1( if attempted)
- Basic Skills Requirement (CBEST)/ Acknowledgement
- Tuberculosis Clearance
- Certificate of Clearance
- Early (Pre-program) Field Experience
- Personal Narrative

Calstate.edu/apply | The new way to apply to CSU

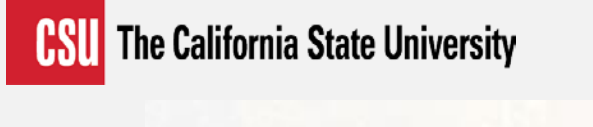

### Supporting Information

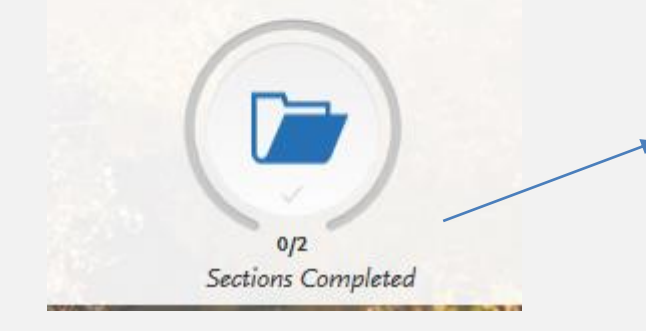

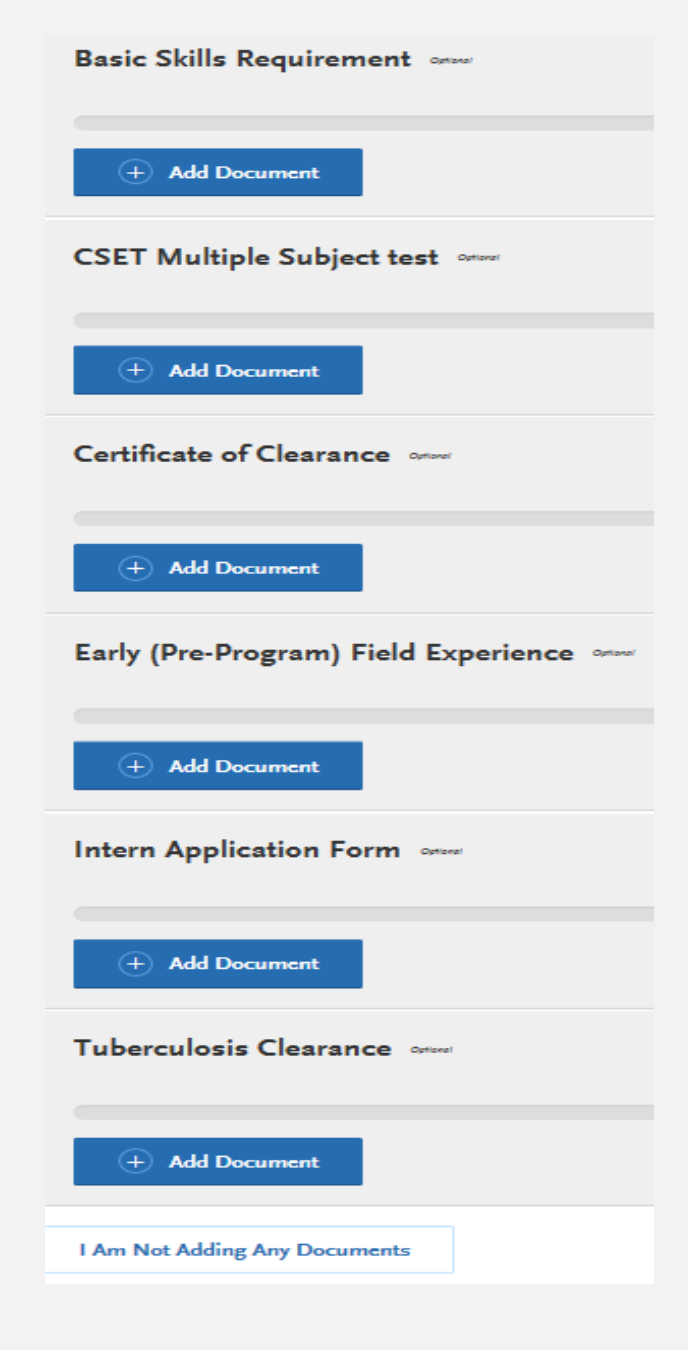

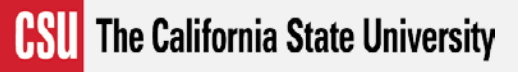

#### Program Materials

0/1 Sections Comple

> Bakersfield Credential Bakersfield Credential

0/1

### **Program Materials**

on Sections Completed

#### **Teacher Education**

If you are considering a career in teaching, you will find that it is a profession like no other. Teaching is an art, a science, a way of life, a vocation, an inspiration, and a passion.

As a teacher, you will experience the joy of making a difference in the lives of your students on a daily basis. You get to share in the wonder and excitement as you help children learn about themselves and discover the world around them.

You will also become a lifelong learner, digging deeper into your subject matter and incorporating new ideas in your own classroom. Every day will be different, holding a unique set of challenges and rewards. By becoming a teacher, you will change your own life and touch countless others.

The Department of Teacher Education at California State University, Bakersfield prepares highly qualified teachers and professionals to teach in the K-12 public schools and to work with children and families in other educational settings.

#### Program Details

| Degree Type: Credential  | Program Name: Bakersfield<br>Credential | Delivery Format: Face to Face |
|--------------------------|-----------------------------------------|-------------------------------|
| Location: Main Campus    | Source: Campus                          | Term: Fall                    |
| Deadline: August 1, 2017 |                                         |                               |

# **Application Payment**

# Payment or Waiver required at time of Application Submission

- Expanded Payment Options
  - E-check
  - PayPal
  - Credit Card
- Waivers
  - Four Per Term

| PayPal                | Ä        | \$ ~ |
|-----------------------|----------|------|
| ay with PayPal        |          |      |
| jane.doe®xyzemail.com |          |      |
| •••••                 |          |      |
| Log in to I           | PayPal   |      |
| Forgot your Pa        | ssword ? |      |
| or                    |          |      |
| Create an A           | ccount   |      |

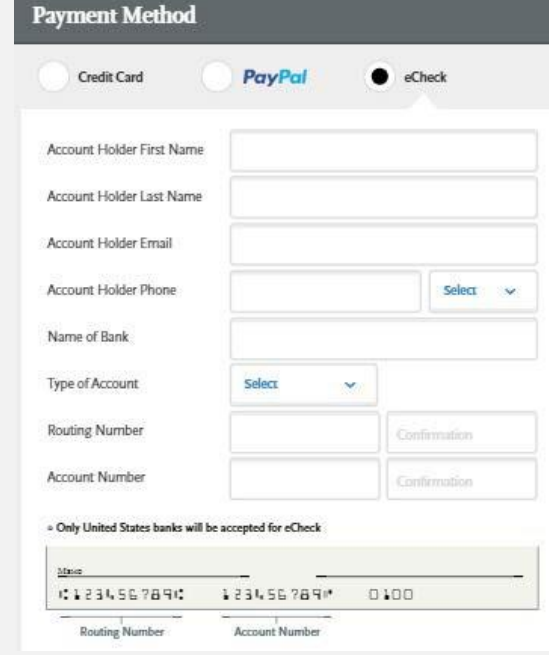

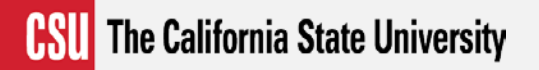

### **Application Submission Reminders**

- E-mail Reminders and Text Messages (if applicant agrees) regarding completing application if not submitted
  - Three days after application started
  - Leading up to application deadline
- Want to encourage applicants to not wait until the last minute

# Want to become familiar with Cal State Apply?

- Test Environment Available
  - https://calstate.uat.liaisoncas.com/applicant-ux/#/login
- May be down at some points for updates
- Copied from production system periodically

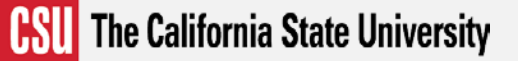

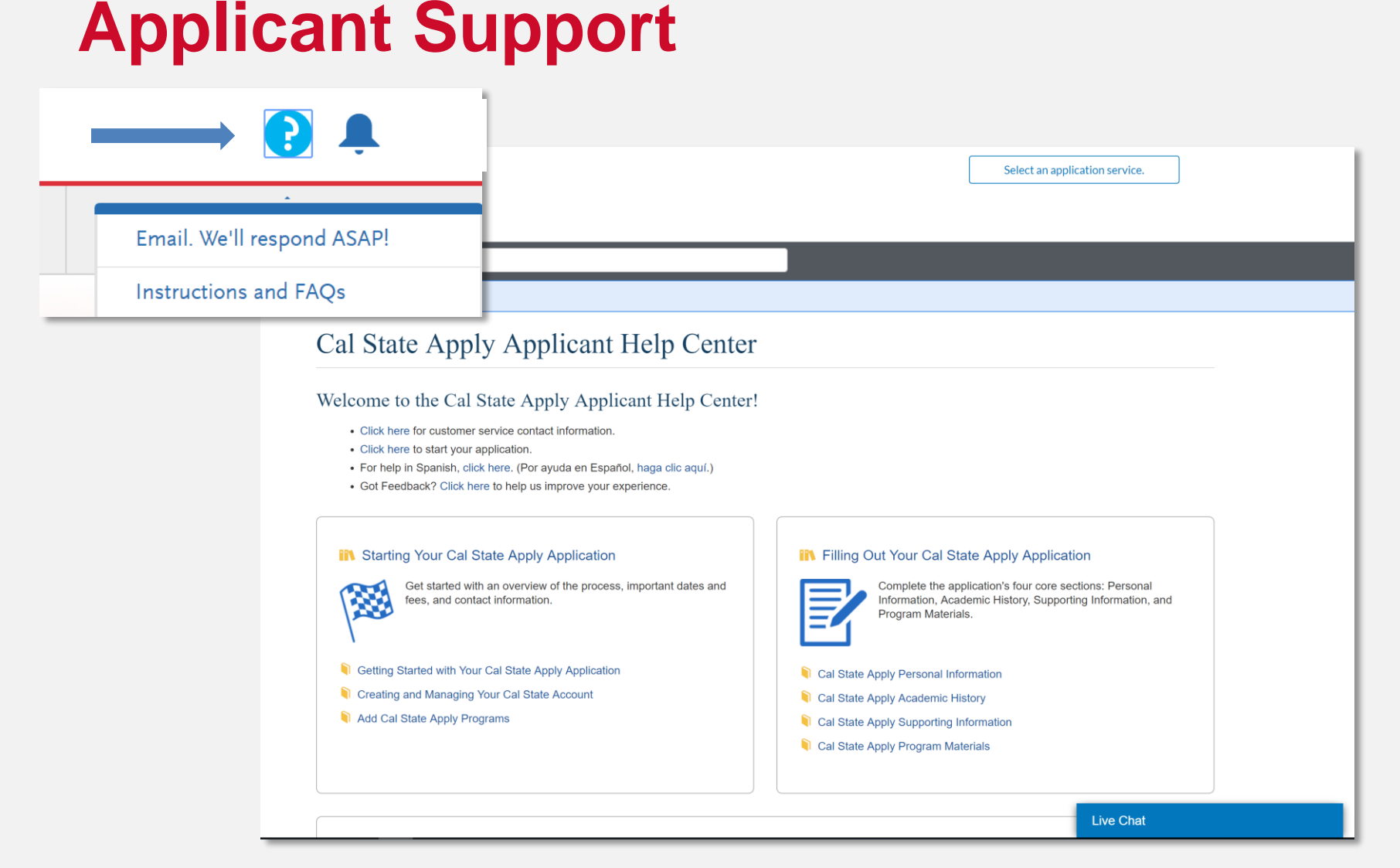

#### Calstate.edu/apply | The new way to apply to CSU

### **Extended Support During Peak Periods**

o October 1 - November 17

Monday – Friday 5:00 AM– 6:30 PM PT Saturday and Sunday 10:00 AM – 6:00 PM PT

o November 18 – 19 8:00 am – 11:00 pm PT

o Week of Thanksgiving (Monday 20<sup>th</sup> – Wednesday 22<sup>nd</sup>) 5:00 am – 11:00 pm PST

o Thanksgiving Day – Nov. 23 8:00 AM – 7:00 PM PT

o November 24 -29 5:00 AM – 11:00 PM PT

o Last Day to Apply: November 30 5:00 AM – 2:00 AM PT (Deadline to submit application is midnight)

### **Summary & Next Steps**

- Walked through parts of the application
- Learned new features and terminology

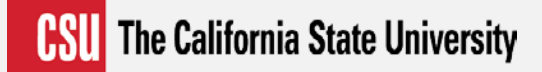

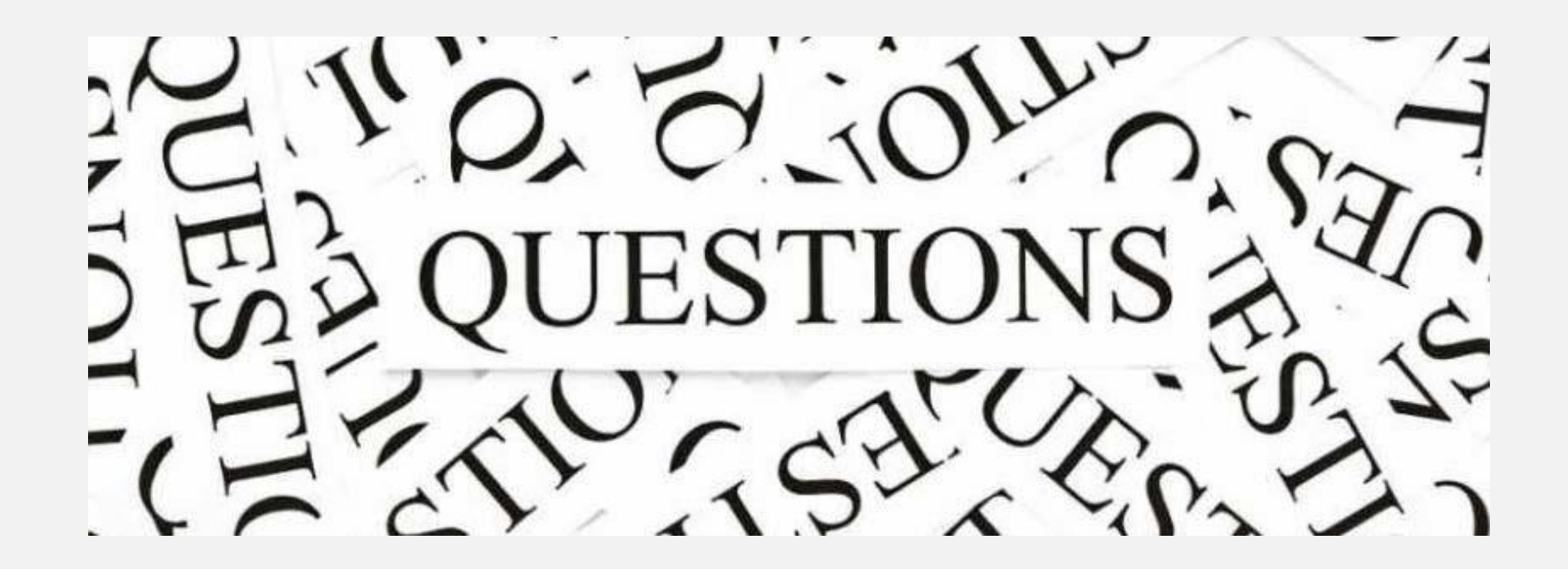